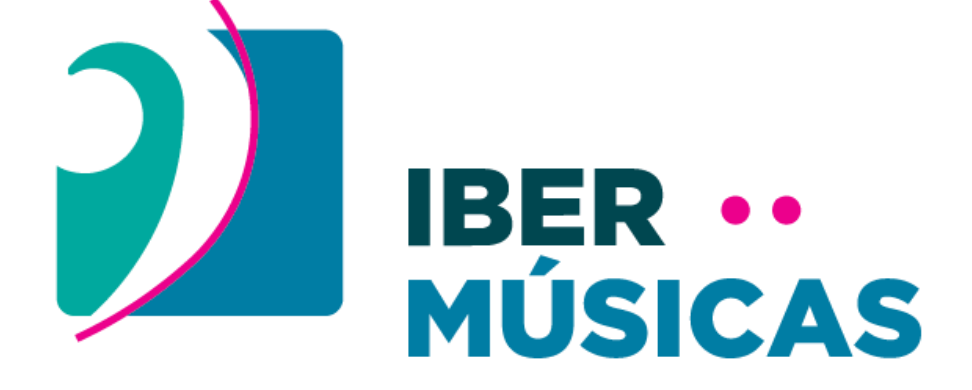

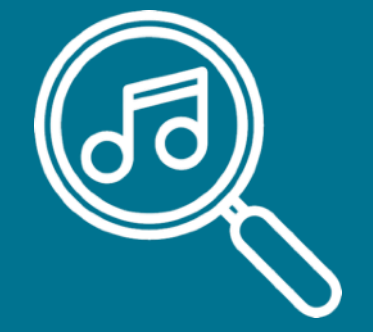

# Instructivo de Pesquisa de obras

Catálogo Iberoamericano de Partituras

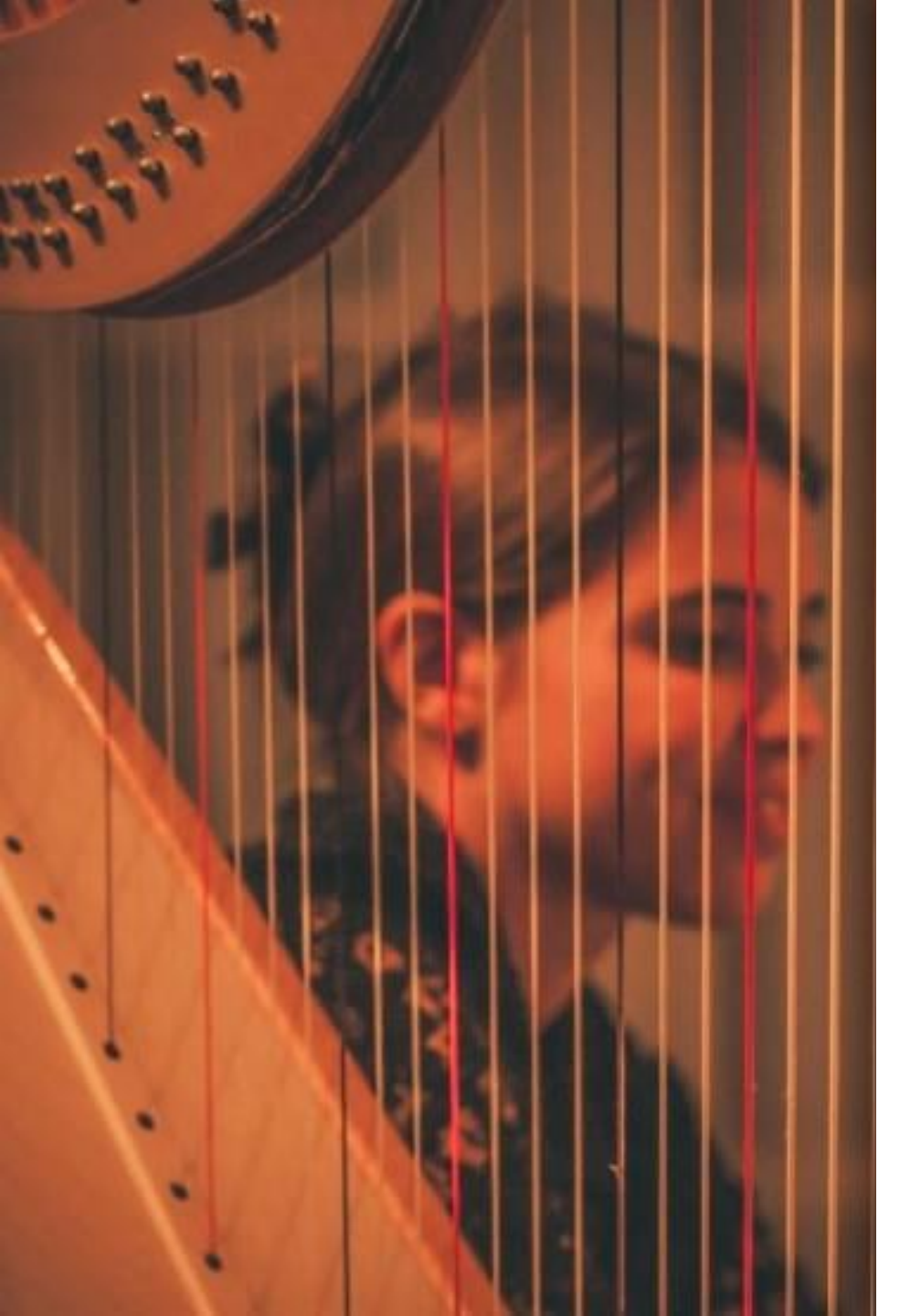

# Missão

O catálogo tem a missão de converter-se em uma **peça fundamental** para a **difusão da música escrita iberoamericana** com o objetivo de promover a execução das obras de nossas e nossos compositores.

Por isso, o sistema foi projetado a partir das sugestões de programadores de orquestras sinfônicas e grandes salas da região, concentrando-se nos diferentes processos de busca que realizam na hora de projetar as temporadas e no final das quais você pode criar programas de concerto com um alto nível de especificidade.

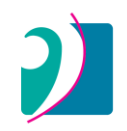

# Fundamentação

Nesse sentido, o catálogo é uma janela que busca suprir a falta de acesso às obras iberoamericanas e pretende democratizar a oferta de obras por meio de um sistema de carga gratuita.

A ficha de cada obra fornece o contato para obter o material: dados da editorial/ instituição/compositor(a)/arreglador(a)/derechohabiente(s)

2

Vale destacar que o catálogo é um recurso que fornece informações sobre a música escrita iberoamericana e não é um agente, distribuidor ou editor e por fim não alquila, vende, fornece cotizações e oferece partituras individuais. Os e os programadores de orquestras, de conjuntos e de salas deverão contactar quien distente os direitos para poder aceder à obra e aos seus materiais. Se bem nos alentamos a carregar as primeiras páginas da partitura geral (partitura) porque é um elemento que destaca as e os programadores como primordiais para confeccionar as temporadas de concertos, as obras não estarão à disposição livre, pois se brindará o contato com o editorial ou aos criadores das obras para solicitar a partição completa e os materiais da misma (partículas). Se você quiser apenas o desejado, poderá carregar a partição completa; mesmo assim, serão exigidos os dados de contato que serão salvos por padrão na ficha da obra.

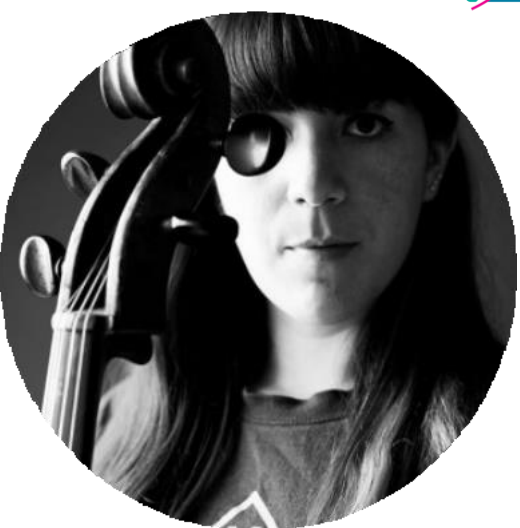

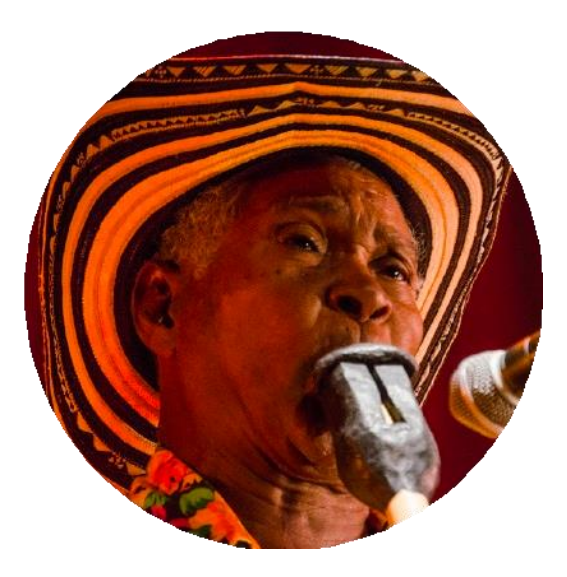

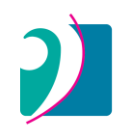

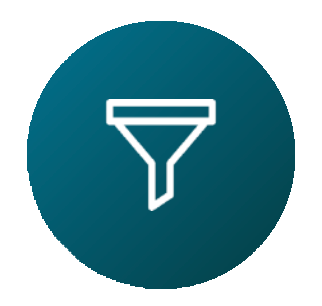

## Use um ou mais filtros para pesquisar obras

#### **1**Dados do compositor ou arranjador

Nome, sobrenome, data de nascimento/óbito, país de nacionalidade, sexo e etnia

#### 2 Dados da Obra

Título, ano de composição e duração

#### **3** Tipo de agrupação

Orquestra Sinfônica, Coro Sinfônico, Ópera, etc...

#### 4 Tags

Arranjo, Música censurada, Piano 4 mãos, etc...

#### **5** Obras por Editorial, Arquivo ou Repositório

Selecione por editora, arquivo ou repositório universitário

#### 6 Instrumentação

Configure seu tipo de pesquisa por instrumentos de forma exclusiva ou com os que acompanhem outros instrumentos que a obra possui.

#### 7 Instrumentação solista

Você tem a opção de procurar obras pelo tipo de instrumentação solo.

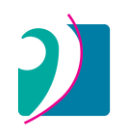

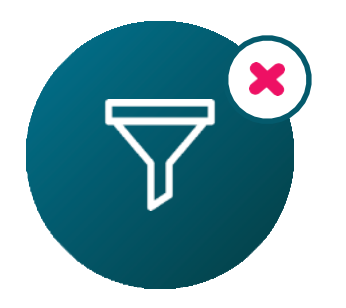

## Ao realizar sua pesquisa, você pode expandir as opções removendo filtros clicando no ícone X.

|                                             | Doe X               |    |
|---------------------------------------------|---------------------|----|
| Dados compositor/a:                         | John X              |    |
| Ano de nascimento:                          | 1980 em diliante X  |    |
| Percepção de gênero:                        | Masculino X         |    |
| John De<br>Equador, 1985<br>O céu é azul (2 | 0 <b>e</b><br>2020) | 9' |

Filtros de pesquisa

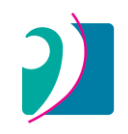

## **1** Dados do compositor ou arranjador

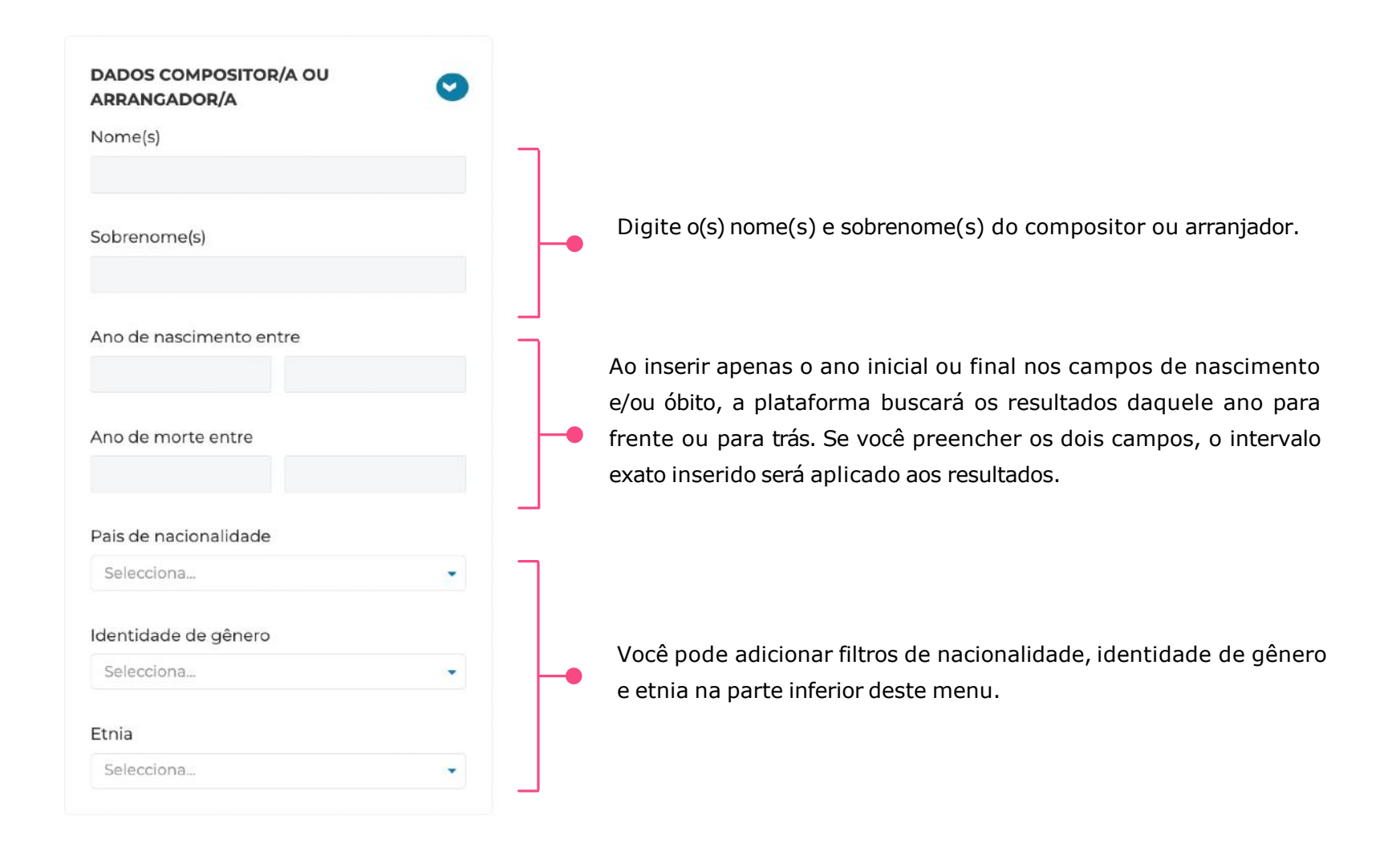

#### 2. Datos de trabalho

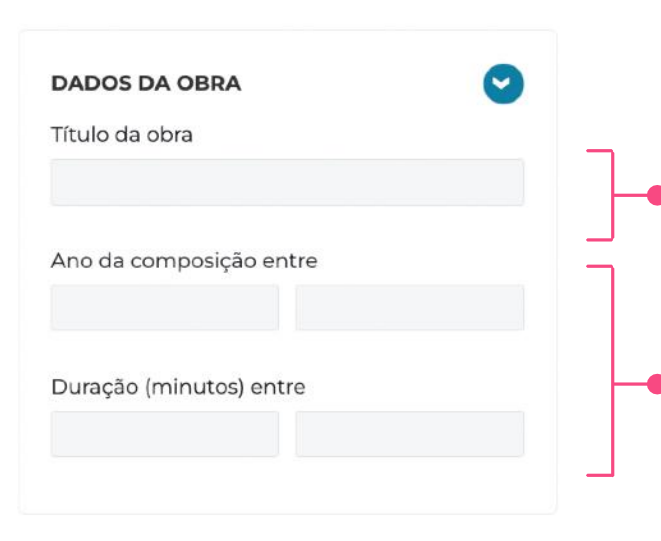

Digite o nome do trabalho (pode ser exato ou não). Por exemplo, se você quiser encontrar uma obra chamada "O céu é azul", basta escrever "O céu".

Esses campos funcionam da mesma forma que os campos de ano no filtro número 1.

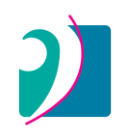

## 3. Tipo de agrupação

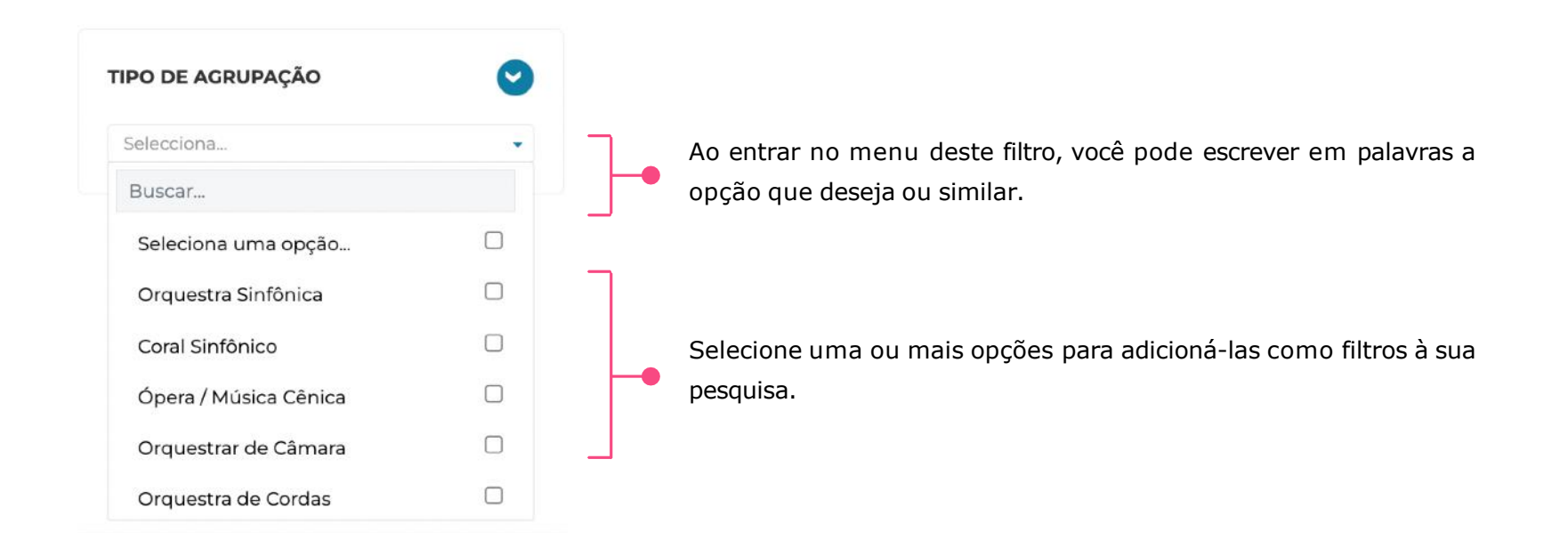

## 4. Tags

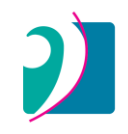

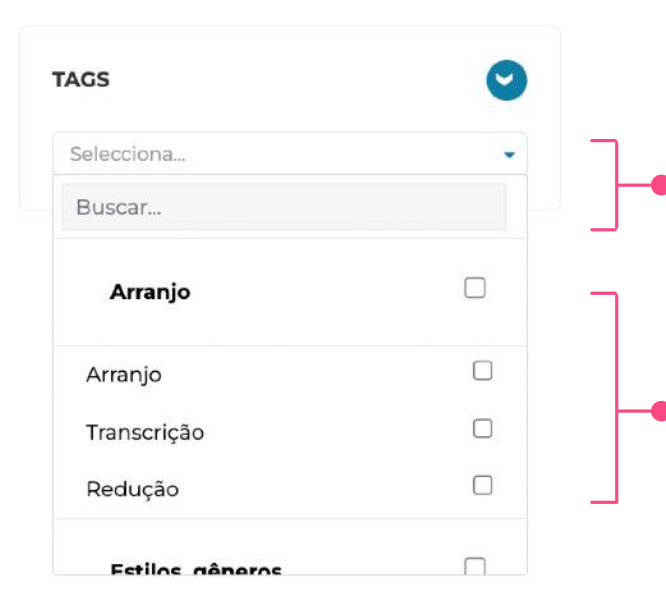

Al ingresar al menú de este filtro, puedes escribir en palabras la opción que desees o una similar.

Selecciona una o más opciones para agregarlos como filtros a tu búsqueda. Aquí puedes seleccionar rápidamente un grupo de etiquetas al hacer click en aquellas opciones que están en negrita.

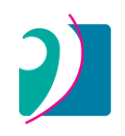

## **5. Editoriales / Archivos / Repositorios**

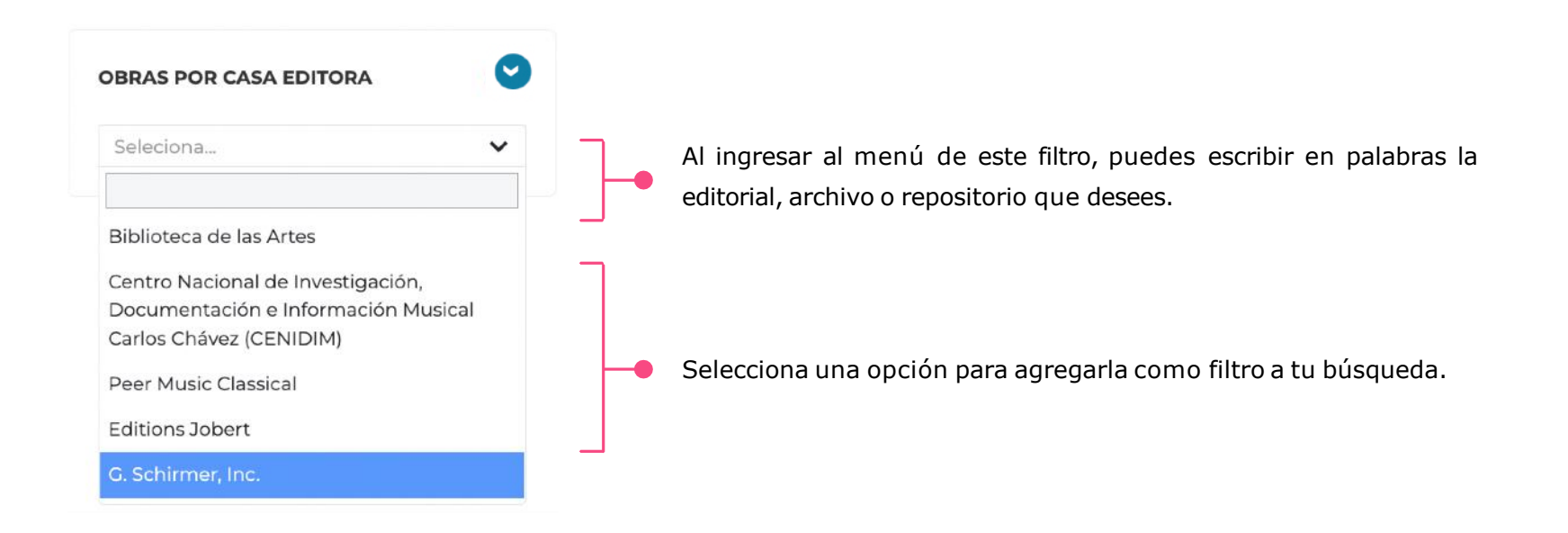

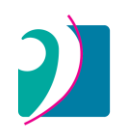

## 6. Instrumentação

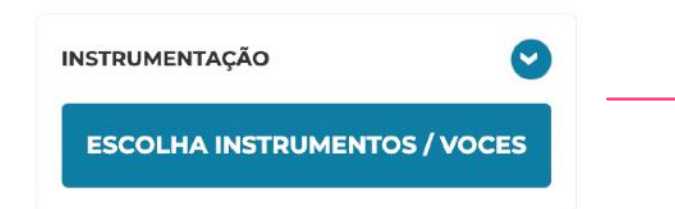

#### **SELECIONAR INSTRUMENTOS**

| A ODIa so u | ave ter estos instrumer | itos (exciui | outros instrumentos | 5)    |        |        |  |
|-------------|-------------------------|--------------|---------------------|-------|--------|--------|--|
| 1           | Soprano                 |              |                     |       |        |        |  |
| 2 - 4       | Flauta baixo            |              |                     |       |        |        |  |
| Instrumento | / Voz / Seção           |              | Tipo de número      |       | Mínimo | Máximo |  |
| Seleciona.  |                         | *            | Faixa               | •     |        |        |  |
|             |                         | ADICI        |                     | MENTO |        |        |  |
|             |                         |              |                     |       |        |        |  |

Comece clicando neste botão.

As opções a seguir permitem configurar seu tipo de pesquisa, para que os instrumentos escolhidos sejam exclusivamente aqueles que devem estar na obra ou que acompanham outros instrumentos que a obra eventualmente possua.

Você pode adicionar instrumentos e formato de quantidade (Tipo de número), para pesquisar uma quantidade exata ou um intervalo mínimo/ máximo. Depois de adicionar um instrumento, ele aparecerá no topo deste menu e, finalmente, clique no botão fúcsia inferior "Adicionar instrumentos à pesquisa"

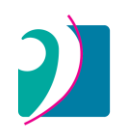

## 7. Instrumentação Solista

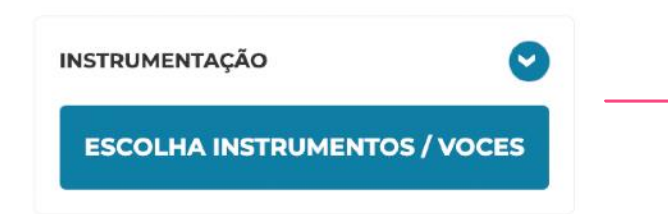

#### **SELECIONAR INSTRUMENTOS**

| A obra só de | eve ter estos instrumer | ntos (exclui | outros instrumento | s)    |        |        |  |
|--------------|-------------------------|--------------|--------------------|-------|--------|--------|--|
|              | Soprano                 |              |                    |       | _      |        |  |
| 2 - 4        | Flauta baixo            |              |                    |       |        |        |  |
| Instrumento  | / Voz / Seção           |              | Tipo de número     |       | Mínimo | Máximo |  |
| Seleciona.   |                         | *            | Faixa              | •     |        |        |  |
|              |                         | ADICI        | ONAR INSTRU        | MENTO |        |        |  |
|              |                         |              |                    |       |        |        |  |

Comece clicando neste botão.

As opções a seguir permitem configurar seu tipo de pesquisa, para que os instrumentos escolhidos sejam exclusivamente aqueles que devem estar na obra ou que acompanham outros instrumentos que a obra eventualmente possua.

Você pode adicionar instrumentos e formato de quantidade (Tipo de número), para pesquisar uma quantidade exata ou um intervalo mínimo/ máximo. Depois de adicionar um instrumento, ele aparecerá no topo deste menu e, finalmente, clique no botão fúcsia inferior "Adicionar instrumentos à pesquisa"

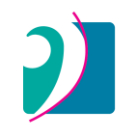

## Nos resultados, você pode acessar os arquivos completos das obras que encontra online ou baixando um arquivo PDF.

| 1éxico, 1931                                                                                  |                                                                                                    |          |
|-----------------------------------------------------------------------------------------------|----------------------------------------------------------------------------------------------------|----------|
|                                                                                               |                                                                                                    |          |
| D céu é azul                                                                                  | 3                                                                                                    | 20'      |
| 3(2fl. 1picc) . 2 . 3(2cl, 1cl B) . 2<br>1(Cordas)                                            | 2 — 4 . 2 . 3(trbn) . 1 — 1(sx alt) — 1timb + 1perc — 1 —                                                            |          |
| <b>Comentário sobre a obra:</b> Comp<br>Orquestra Sinfónica Juvenil. Dedio<br>e Compositores. | oosta por encomenda da Conaculta para ser executada pel<br>cado a Juan Perez, Diego Gonzalez e à Sociedade de Autore | la<br>es |
| Movimentos / Seções:                                                                          |                                                                                                    |          |
| I. Allegretto                                                                                 | e e e e e e e e e e e e e e e e e e e                                                                                |          |
| II. Allegretto                                                                                | ř                                                                                                    |          |
|                                                                                               | ×                                                                                                    |          |
| III. Andantino                                                                                |                                                                                                    |          |

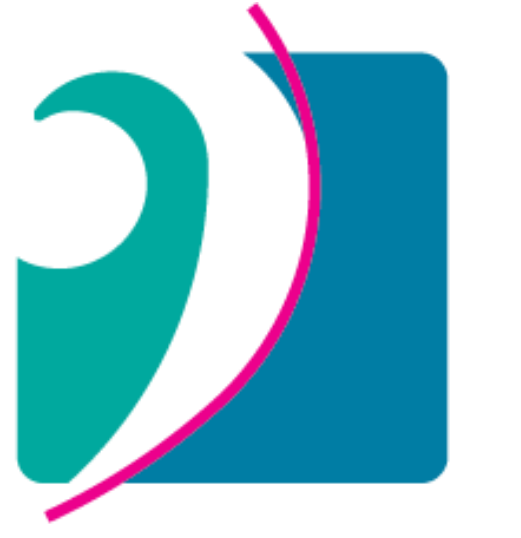

# IBER •• MÚSICAS

## www.ibermusicas.org

Catálogo Iberoamericano de Partituras